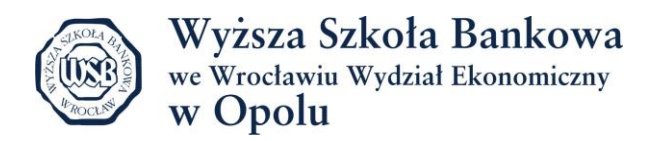

## Obrony zdalne – rok akademicki 2021/2022

Tzw. obrony zdalne mogą się odbywać w różnych konfiguracjach, jeżeli idzie o osoby łączące się zdalnie oraz osoby uczestniczące w obronach w trybie kontaktowym w przygotowanej na potrzeby obrony sali na Uczelni:

- 1. Wszyscy członkowie komisji przebywają w sali, a student łączy się w trybie zdalnym.
- 2. Część członków komisji przebywa w sali, a część łączy się w trybie zdalnym oraz student przebywa w sali.
- **3.** Część członków komisji przebywa w sali, a część łączy się w trybie zdalnym oraz student łączy się w trybie zdalnym.
- 4. Wszyscy członkowie komisji oraz student łączą się w trybie zdalnym.

Natomiast nie jest dozwolona sytuacja, kiedy wszyscy członkowie komisji łączą się zdalnie, a student przebywa w sali na terenie uczelni.

## Wymagania techniczne dla osób łączących się zdalnie

Wszystkie osoby, tj. zarówno członkowie komisji, jak i student, który łączy się zdalnie, muszą spełnić następujące warunki:

- Na komputerze musi być zainstalowana aplikacja Microsoft Teams, która jest wykorzystywaną przez Uczelnię platforma do nauki zdalnej.
- W aplikacji MS Teams należy się zalogować na prawidłowe konto uczelniane, tj. dla członków komisji konto wykładowcy w domenie @wsb.opole.pl, a w przypadku studenta na konto studenckie w domenie @student.wsb.opole.pl (instrukcje dotyczące zasad logowania do kont uczelnianych są dostępne dla wykładowców w portalu Intranet, a dla studentów w portalu Extranet WSB).
- Komputer musi posiadać sprawną kamerą internetową oraz mikrofon.
- Komputer musi mieć zapewnione stabilne łącze internetowe o min. przepustowości 10 Mb/s.

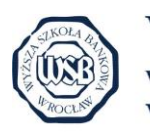

Wyższa Szkoła Bankowa we Wrocławiu Wydział Ekonomiczny w Opolu

### Dedykowana sala na terenie Uczelni na potrzeby obron

W przypadku obron, w których wszyscy lub część członków komisji będzie przebywać w przygotowanej sali na terenie uczelni, na potrzeby obron jest przygotowane dedykowane stanowisko komputerowe wraz z kamerą szerokokątną ustawioną na statywie i zestawem audiokonferencyjnym.

Logowanie do komputera

| nazwa użytkownika: | obrona |
|--------------------|--------|
| hasło:             | obrona |

Uruchamianie obrony zdalnej / spotkania Teams

- 1. Uruchom aplikację Teams
- 2. <u>Zaloguj się do Teams z użyciem konta uczelnianego (Promotor pracy, jeżeli jest obecny w sali lub wskazany członek komisji w przypadku, kiedy Promotor łączy się zdalnie)</u>
- 3. Przejdź do Kalendarza
- 4. Odszukaj właściwe spotkanie / obronę zdalną i kliknij na tej obronie
- 5. Dołącz do spotkania / obrony zdalnej
- 6. W oknie dołączania do spotkania zaznacz użycie/włączenie kamery i mikrofonu
- 7. Po podłączeniu do spotkania/obrony studenta oraz członków komisji łączących się zdalnie obrona zdalna może się rozpocząć.

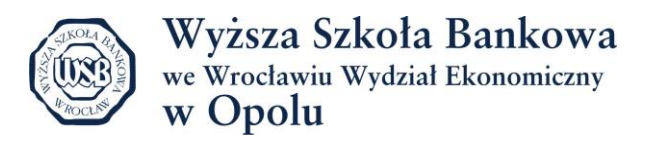

#### Obrona zdalna, przypadek 1

Wszyscy członkowie komisji przebywają w sali, a student łączy się w trybie zdalnym.

- Obrona zdalna MUSI się rozpocząć punktualnie, tzn. nie wcześniej niż zaplanowana godzina rozpoczęcia.
- W trakcie obrony zdalnej NIE NALEŻY opuszczać spotkania / obrony zdalnej.
- > W trakcie obrony zdalnej NIE NALEŻY rozłączać studenta.
- W trakcie ustalania oceny przez komisję NALEŻY wyłączyć kamerę i mikrofon, ale NIE WOLNO opuszczać spotkania. Student musi zostać poinformowany, że nie może się rozłączyć i musi poczekać na ogłoszenie wyniku. Przed ogłoszeniem wyniku NALEŻY ponownie włączyć kamerę i mikrofon.

#### Obrona zdalna, przypadek 2

Część członków komisji przebywa w sali, a część łączy się w trybie zdalnym oraz student przebywa w sali.

- Obrona zdalna MUSI się rozpocząć punktualnie, tzn. nie wcześniej niż zaplanowana godzina rozpoczęcia.
- W trakcie obrony zdalnej członkowie komisji łączący się zdalnie NIE MOGĄ opuszczać spotkania / obrony zdalnej.
- Na czas ustalania oceny student wychodzi z sali, zgodnie z przebiegiem tradycyjnej obrony w trybie kontaktowym.

#### Obrona zdalna, przypadek 3

Część członków komisji przebywa w sali, a część łączy się w trybie zdalnym oraz student łączy się w trybie zdalnym.

- Obrona zdalna MUSI się rozpocząć punktualnie, tzn. nie wcześniej niż zaplanowana godzina rozpoczęcia.
- W trakcie obrony zdalnej NIE NALEŻY opuszczać spotkania / obrony zdalnej.
- ➢ W trakcie obrony zdalnej NIE NALEŻY rozłączać studenta.

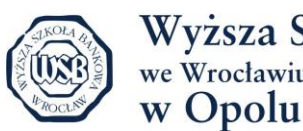

- ➢ W trakcie ustalania oceny przez komisję:
  - NALEŻY studenta poinformować, że nie może się rozłączyć i musi poczekać na ogłoszenie wyniku
  - NALEŻY wyłączyć kamerę i mikrofon
  - NIE WOLNO opuszczać/rozłączać spotkania obrony
  - Promotor w aplikacji Teams wywołuje prywatne połączenie do członka/członków komisji łączących się zdalnie (w zależności od ilości członków komisji przebywających w sali będzie to spotkanie dwóch lub trzech użytkowników). Uwaga w tym czasie główne spotkanie obrony będzie w trybie ZAWIESZONE – NIE WOLNO tego spotkania rozłączać! - zobacz punkt: dodatkowe połączenie członków komisji w trakcie spotkania obrony
  - Po ponownym podłączeniu do głównego okna spotkania obrony przed ogłoszeniem wyniku NALEŻY ponownie włączyć kamerę i mikrofon.

## Obrona zdalna, przypadek 4

Wszyscy członkowie komisji oraz student łączą się w trybie zdalnym.

- > Obrona zdalna MUSI się rozpocząć punktualnie, tzn. nie wcześniej niż zaplanowana godzina rozpoczęcia.
- > W trakcie obrony zdalnej NIE NALEŻY opuszczać spotkania / obrony zdalnej.
- > W trakcie obrony zdalnej NIE NALEŻY rozłączać studenta.
- ➢ W trakcie ustalania oceny przez komisję:
  - NALEŻY studenta poinformować, że nie może się rozłączyć i musi poczekać na ogłoszenie wyniku
  - NALEŻY wyłączyć kamerę i mikrofon
  - NIE WOLNO opuszczać/rozłączać spotkania obrony
  - **Promotor** w aplikacji Teams wywołuje prywatne połączenie do członka/członków komisji łączących się zdalnie. Uwaga w tym czasie główne spotkanie obrony będzie w trybie ZAWIESZONE - NIE WOLNO tego spotkania rozłączać! – zobacz punkt: dodatkowe połączenie członków komisji w trakcie spotkania obrony
  - Po ponownym podłączeniu do głównego okna spotkania obrony przed ogłoszeniem wyniku NALEŻY ponownie włączyć kamerę i mikrofon.

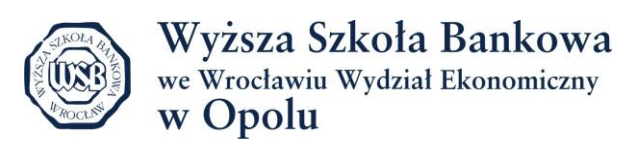

# Dodatkowe połączenie członków komisji w trakcie spotkania obrony

W trakcie ustalania oceny przez komisję pracującą zdalnie NALEŻY:

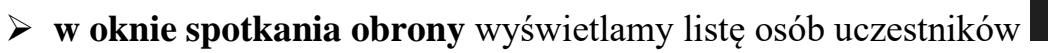

na liście uczestników w sekcji Inni zaproszeni klikamy myszką na konto członka komisji, z którym chcemy się połączyć, a następnie wywołujemy nowe połączenie wideo

ஃ

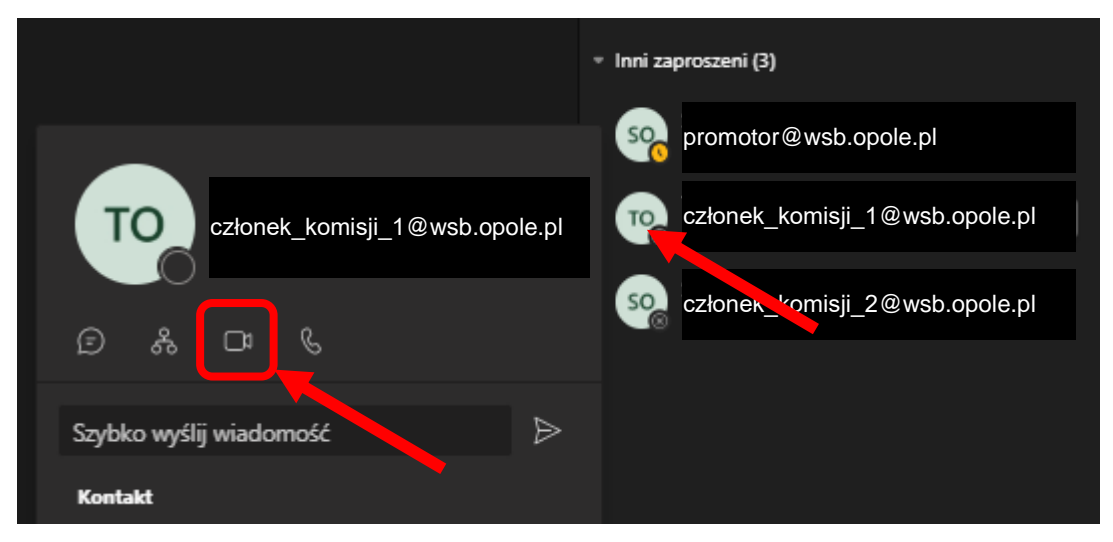

czekamy na odebranie połączenia przez wybranego członka komisji

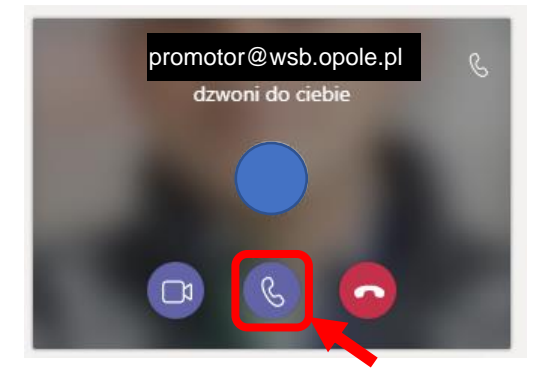

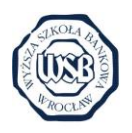

Wyższa Szkoła Bankowa we Wrocławiu Wydział Ekonomiczny w Opolu

po ustanowieniu połączenia i w razie potrzeby połączenia zdalnego z trzecią osobą z komisji, należy na liście uczestników tego spotkania wpisać/wywołać adres trzeciej osoby i poczekać na odebranie połączenia przez wskazanego użytkownika

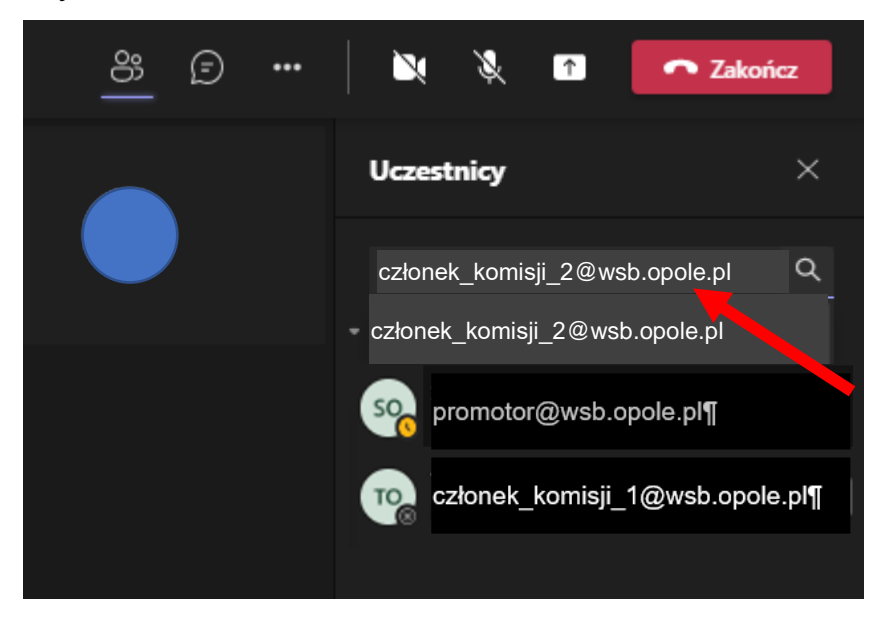

w czasie ustanowionego prywatnego połączenia pomiędzy członkami komisji, główne spotkanie obrony będzie w trybie ZAWIESZENIA – NIE WOLNO tego spotkania rozłączyć

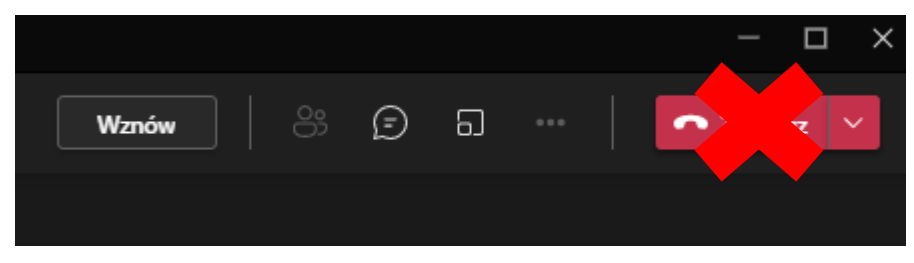

po ustaleniu oceny członkowie komisji opuszczają prywatne połączenie i WRACAJĄ poprzez WZNÓW do głównego spotkania obrony, w którym oczekuje student

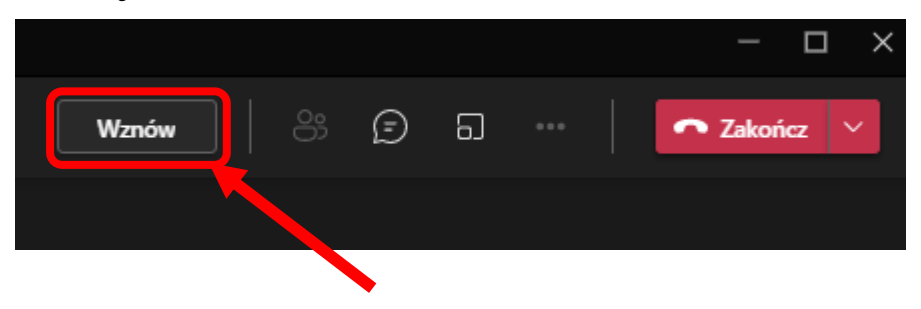